## iUniker

## **Pi 2.8 inch \$creen Instructions**

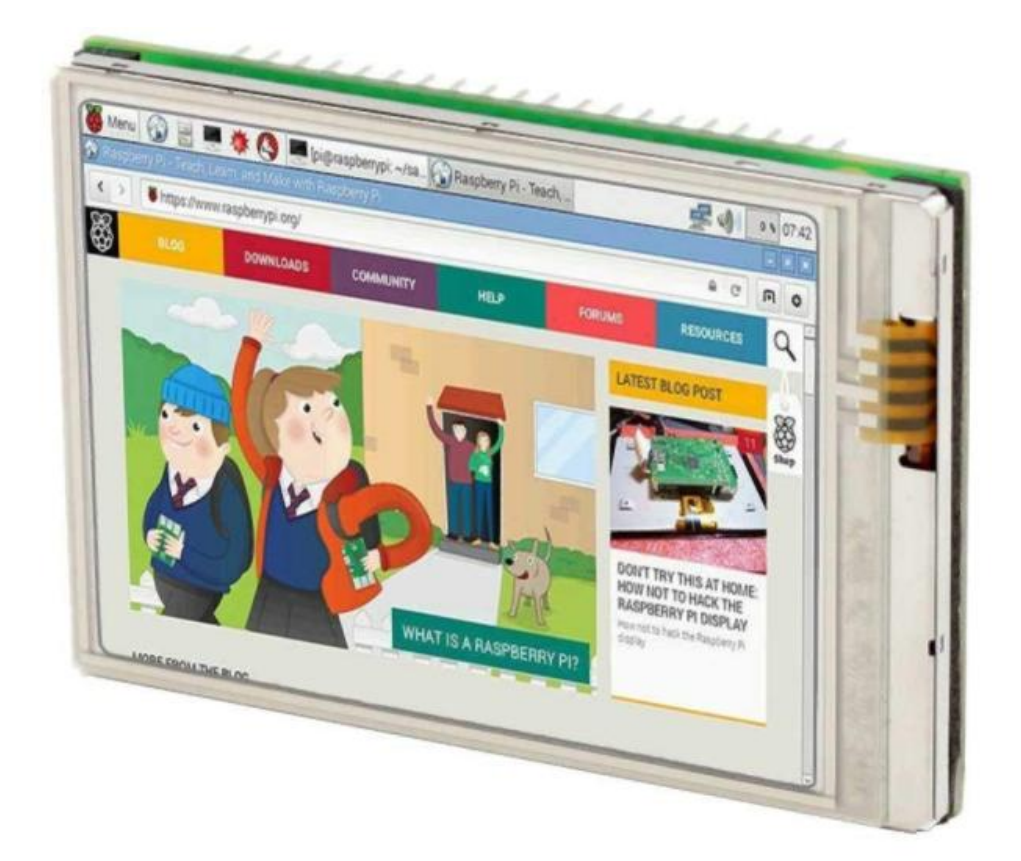

### FOR RASPBERRY PI ZERO / ZERO W

For Raspberry Pi Zero/Zero W

Customer Service Email: iuniker@yeah.net

**Online Mode:** (Keep your Pi connect to Network)

Step1: Download and Install Raspbian or Retropie OS to your SD card.

Step2: Make sure the OS was installed and completed. Step3: Open Terminal, and type the following command: cd ~/ git clone <u>https://github.com/tianyoujian/MZDPI.git</u> cd MZDPI/vga sudo chmod +x mzdpi-vga-autoinstall-online sudo ./mzdpi-vga-autoinstall-online

pi@raspberrypi:~ \$ cd ~/ pi@raspberrypi:~ \$ git clone https://github.com/tianyoujian/MZDPI.git Cloning into 'MZDPI'... remote: Counting objects: 70, done. remote: Compressing objects: 100% (53/53), done. remote: Total 70 (delta 31), reused 43 (delta 15), pack-reused 0 Unpacking objects: 100% (70/70), done. pi@raspberrypi:~ \$ cd MZDPI/vga pi@raspberrypi:~/MZDPI/vga \$ sudo chmod +x mzdpi-vga-autoinstall-online pi@raspberrypi:~/MZDPI/vga \$ sudo ./mzdpi-vga-autoinstall-online

Waiting for the process completed and then, Reboot Pi.

## **Offline Mode:**

Step1: Download and Install Raspbian or Retropie OS to your SD card.

Step2: Make sure the OS was installed and completed.

Step3: Download file named: "mzdpi-vga-autoinstall-offline.rar" from: <u>http://bit.ly/2NDVcRO</u>, and then copy it to your sd card and unzip It to :/boot

Step4: Open Terminal, and type the following command:

1. cd /boot

2. ls -l

After these two steps , you will see the 4 files which you unzip.

Step5: sudo chmod +x mzdpi-vga-autoinstall-offline

Step6: sudo ./mzdpi-vga-autoinstall-offline

Waiting for the process completed and then, Reboot Pi.

#### Notice:

If you want use your hdmi screen to display your Pi after you install the driver, there are two ways to solve it:

1. Uninstall Config:

Open Terminal, and type the following command: cd ~/ git clone <u>https://github.com/tianyoujian/MZDPI.git</u> cd MZDPI/vga sudo chmod +x mzdpi-vga-uninstall sudo ./ mzdpi-vga-uninstall pi@raspberrypi:~ \$ cd ~/ pi@raspberrypi:~ \$ cd ~/ pi@raspberrypi:~ \$ cd ~/ pi@raspberrypi:~ \$ cd ~/ pi@raspberrypi:~ \$ cd ~/ pi@raspberrypi:~ \$ cd ~/ pi@raspberrypi:~ \$ cd ~/

pi@raspberrypi:~ \$ cd ~/ pi@raspberrypi:~ \$ git clone https://github.com/tianyoujian/MZDPI.git Cloning into 'MZDPI'... remote: Counting objects: 64, done. remote: Compressing objects: 100% (49/49), done. remote: Total 64 (delta 27), reused 39 (delta 13), pack-reused 0 Unpacking objects: 100% (64/64), done. pi@raspberrypi:~ \$ cd MZDPI/vga pi@raspberrypi:~ \$ cd MZDPI/vga pi@raspberrypi:~/MZDPI/vga \$ sudo chmod +x mzdpi-vga-uninstall pi@raspberrypi:~/MZDPI/vga \$ sudo ./mzdpi-vga-uninstall

Waiting for the process completed and then, Reboot Pi.

2. Delete:

Just open config, then delete the following: dtparam=spi=on dtparam=i2c\_arm=off dtoverlay=ads7846,penirq=27,swapxy=1,xmin=200,xmax=3850,ymin=200 ,ymax=3850 display\_rotate=3 dtoverlay=mzdpi framebuffer\_width=640 framebuffer\_height=480 enable\_dpi\_lcd=1 display\_default\_lcd=1 dpi\_group=2 dpi\_mode=87 dpi\_output\_format=0x07f003 hdmi timings=480 0 41 20 60 640 0 5 10 10 0 0 0 60 0 32000000 1

#### Then save it, insert your sd card to Pi, the hdmi will work.

Waring: When you soldering your Pi to the screen, please pay attention. We tested every screen before send them to you, so if the screen can't work, maybe it's a soldering problem.

If you have any question, please contact iuniker@yeah.net

### **B Version Screen introduce:**

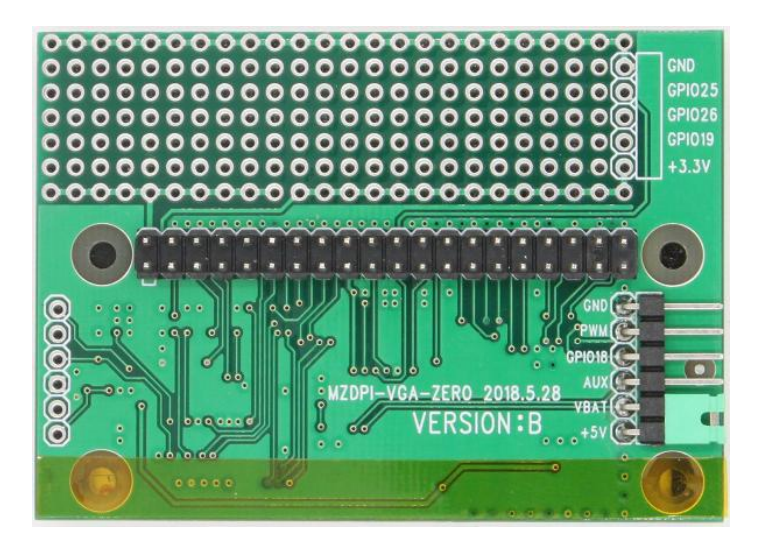

- The B Version 2.8-inch Pi Screen got VBAT and AUX of XPT2046, You Can Use it to Measuring Analog Signal
- You Can Control the Bright of the Screen by Using PWM
- We Provide Holes Plate DIY Area.

Visit: <u>https://github.com/tianyoujian/MZDPI/tree/master/mzp280v01br</u> And then, read the readme file.

# B+ Version Screen introduce:

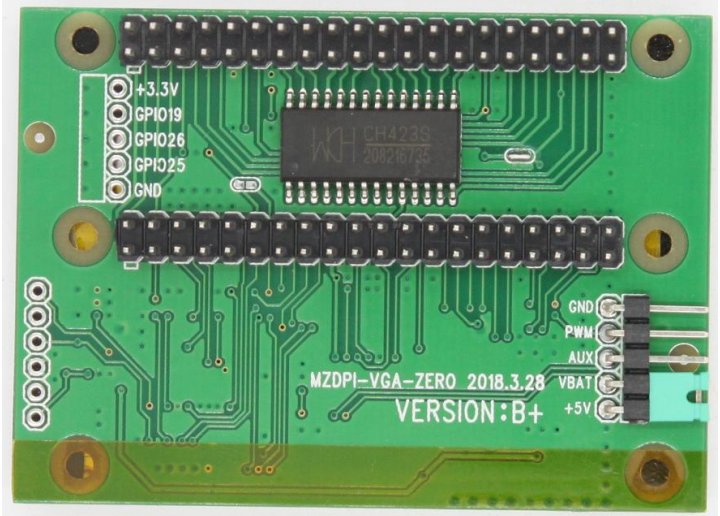

- The B Version 2.8-inch Pi Screen got VBAT and AUX of XPT2046, You Can Use it to Measuring Analog Signal
- You Can Control the Bright of the Screen by Using PWM
- We Provide IO Expanding Board on this Screen (CH423S)
  Visit: <u>https://github.com/tianyoujian/MZDPI/tree/master/mzp280v02br</u>
  And then, read the readme file.

## How to Install the Screen to your Pi?

### 1. Install the screen to your Pi and solder them directly:

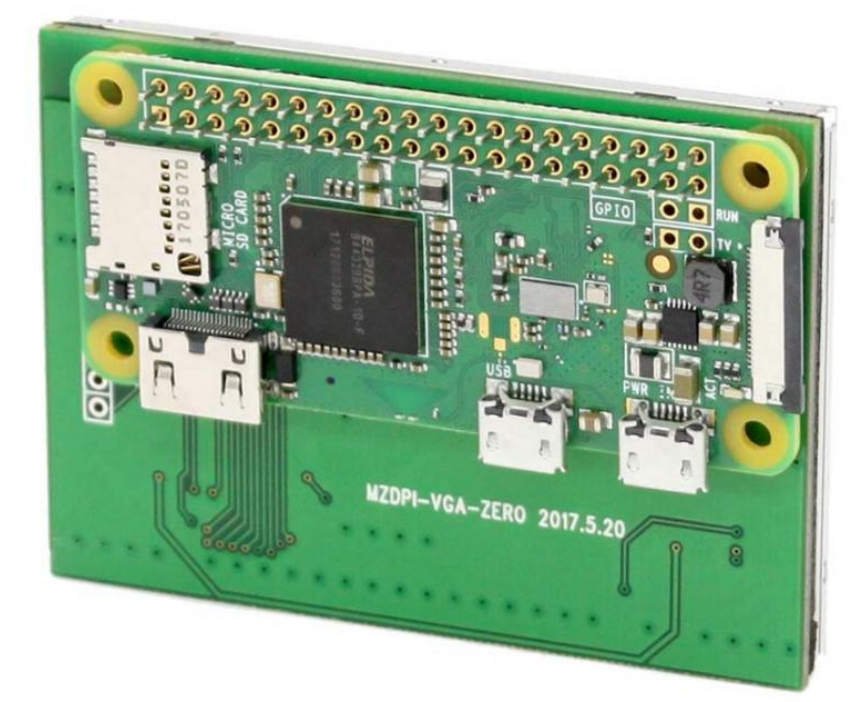

2. Use our male to female header and then solder them:

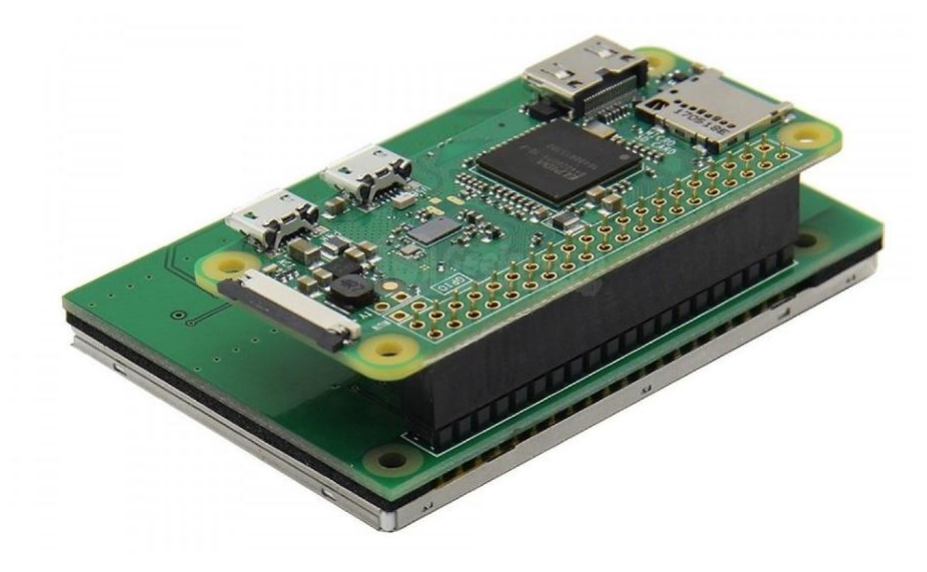

Note: Please pay attention to the direction.